Nowo otwarty w Warszawie punkt serwisowy Seagate pozwala na znaczne przyspieszenie procedury reklamacyjnej dysków twardych

## UPS SCS (Polska) Sp. z o.o. ul. Szyszkowa 35/37 02-285 Warszawa Tel. (022) 573-10-00; Fax (022) 573-10-30

Wysyłając dysk Seagate do nowego centrum serwisowego w Warszawie:

- masz możliwość wykorzystania 5 letniej gwarancji Seagate;

- nie musisz szukać dokumentów gwarancyjnych - korzystając z formularza RMA producenta od razu otrzymasz informację, czy produkt jest na gwarancji, wystarczy tylko podać numer seryjny i model dysku;

- załatwiasz reklamację w najkrótszym możliwym terminie (bez pośrednictwa dystrybutora) - maksimum 7 dni;

- masz pełen podgląd reklamacji;

- możesz wskazać adres, na jaki Seagate powinien wysłać zrealizowaną reklamację (np. do klienta końcowego);

- koszt spedycji jest taki sam jak przy wysyłce do dystrybutora;

W przypadku awarii dysku należy zapoznać się dokładnie z informacjami na stronie producenta:

http://www.seagate.com/support/service/index.html

## INSTRUKCJA REKLAMACJI BEZPOŚREDNIEJ W SEAGATE

- 1. KOLEJNE KROKI
  - 1.1 Wejdź na stronę http://www.seagate.com/
  - 1.2 W grupie SUPPORT & DOWNLOADS kliknij na Warranty Support
  - Jeśli nie wiesz, jak odszukać na dysku jego numer seryjny i model przejdź do kroku 2 (Step 2) i kliknij na model number and serial number

WWW.GRAL.PL

- a po otworzeniu się strony
- <u>http://www.seagate.com/support/service/model\_serial.html</u> kliknij na top cover of the drive – w efekcie w sposób poglądowy zobaczysz, gdzie na dysku są powyższe dane

R

- 1.4 Jeśli nie wiesz, czy dysk posiada gwarancje producenta, powróć do strony poprzedniej (<u>http://www.seagate.com/support/service/index.html</u>) i przejdź do kroku 3 (Step 3) i kliknij na <u>Verify Your Warranty and Process a Return</u>. Będziesz miał możliwość sprawdzenia gwarancji producenta na pojedynczy dysk. Wypełnij pola według kolejności:
  - w pole "Serial number" wpisz numer seryjny dysku (np. 5FB7F2QN)
  - w pole "Model number OR part number" wpisz model dysku (np. ST340810a)
  - w polu "Country" wybierz Poland
  - kliknij na

- przejdziesz do strony zawierającej informację, czy dysk jest na gwarancji producenta i do jakiej daty (w kolumnie Warranty Status)

 - jeśli do sprawdzenia masz więcej niż jeden dysk, cofnij się do strony poprzedniej i kliknij na <u>multiple drive form</u> - w tej opcji można sprawdzić naraz do 100 numerów seryjnych. Zasady wypełniania pól są podobne jak dla pojedynczego dysku z tym, że w dużym oknie w poszczególnych liniach należy wpisywać sekwencję Numer Seryjny – Spacja – Model dysku (w każdego dysku oddzielnie).

- 1.5 Jeśli dysk (dyski) jest na gwarancji producenta możemy wprost z okna o tym informującego przejść do operacji uzyskania numeru RMA. W tym celu należy kliknąć na i wypełnić pola User ID (login) i Passwword (hasło). W tym miejscu może system SEAGATE przypomnieć nam zarówno login jak i hasło (<u>Forgot your user ID?</u> i <u>Forgot your password?</u>)
- 1.6 Jeśli to robimy pierwszy raz, należy na tej samej stronie kliknąć na w celu zarejestrowania się i otrzymania loginu i hasła, którymi będziemy się później stale posługiwać. Należy wypełnić szablon rejestrowy (inne opcje zaznacza użytkownik końcowy a inne resseler czy też dystrybutor). Użytkownik końcowy wybiera jedynie kraj (Country) Poland i zaznacza opcję End User.
- 1.7 Po zaznaczeniu właściwych opcji klikamy na Pojawi się kolejne okno w którym musimy wpisać swoje dane osobiste lub dane firmy (pola oznaczone gwiazdką \* muszą być wypełnione). W dalszej kolejności wpisujemy własny login i hasło (z powtórzeniem go). Wpisujemy także charakterystyczne dla nas pytanie i odpowiedź na nie (używane będzie, gdy zapomnieliśmy loginu, hasła). Po potwierdzeniu zapoznania się z warunkami producenta (na końcu strony) zaznaczmy ten fakt i klikamy na \_\_\_\_\_\_
- 1.8 Pojawi się następne okno, w którym można wpisać adresy wysyłki towaru i dokumentów, gdy są inne od adresów podanych podczas rejestracji. Gdy nie zmieniamy adresu w obu opcjach należy zaznaczyć Same as my registration address oraz Same as my shipping address (above) i klikamy na
- 1.9 Pojawi się okno z informacja o dokonanej rejestracji klikamy na
- 1.10 W kolejnym oknie wpisujemy swój login i hasło i klikamy na
- 1.11 Następnie przechodzimy do strony Returns Jest to nasza strona z informacjami o uzyskanym numerze RMA. Wybieramy Request RMA i przechodzimy do strony Request RMA: Confirm Address. Tam czymamy instrukcje pakowania (<u>Seagate's Return Policy</u>.), zaznaczmy fakt zapoznania się z nią i klikamy na Save & Continue. W kolejnych krokach wypełniamy pola z modelem, numerem seryjnym i wskazujemy, gdzie będziemy wysyłać dysk (dyski) – wybieramy UPS SCS Warszawa. Wybieramy opcję z oświadczeniem, co zrobić z dyskiem w razie nie uznania reklamacji przez Seagate. Przyciskiem Submit potwierdzamy zakończenie procesu RMA

WW.GRAL.F

- 1.12 Z kolejnej strony drukujemy Packing list oraz return label
- 2. Wysyłka do centrum SEAGATE w Polsce
  - 2.1 Dysk (dyski) pakujemy zgodnie z instrukcją SEAGATE i do środka wkładamy wydrukowany dokument " i do środka wkładamy wydrukowany dokument "Packing list".
  - 2.2 "Return Label" przyklejamy na paczkę
  - 2.3 Paczkę wysyłamy dowolnym spedytorem na koszt nadawcy do UPS SCS
- Z chwilą dotarcia paczki i zarejestrowania w UPS SCS rozpoczyna się proces wysyłki sprawnego towaru z Holandii do klienta. Cały proces wymiany poprzez UPS SCS zamyka się w ciągu maksimum 7 dni, gdy na podany w rejestracji adres otrzymujemy wymieniony przez SEAGATE towar.